# 401(k) Beneficiary Changes Quick User Guide

Table of content

| Login to Vanguard                    | 1 |
|--------------------------------------|---|
| Add/change Beneficiaries in Vanguard | 2 |
| Contact for Help                     | 5 |

### Login to Vanguard

#### Go to Vanguard: www.vanguard.com/actnow

**Login** to your Vanguard account- if you have not created an account, you will do so by clicking on **Register for online access.** 

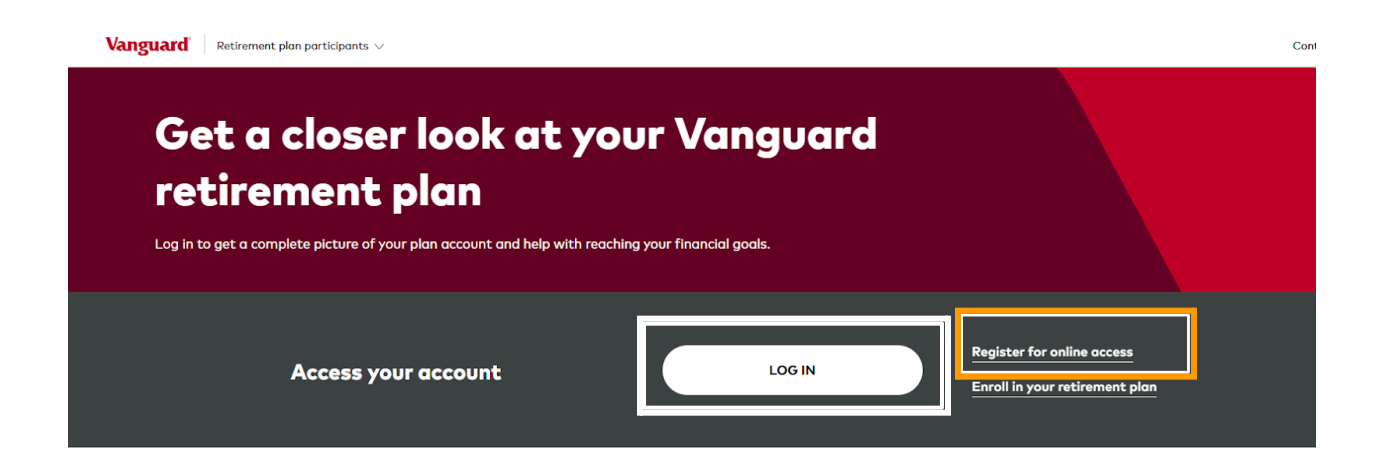

### Add/change Beneficiaries in Vanguard

Click on **Profile**. Scroll down to **Beneficiary information** and click on **+ Add primary beneficiary.** 

|          | English                                   | Search                            | Support            | Messages              | Documents Profile Log                        | g off     |
|----------|-------------------------------------------|-----------------------------------|--------------------|-----------------------|----------------------------------------------|-----------|
| Benefi   | ciary info                                | ormation                          |                    |                       |                                              |           |
| ALIFORNI | A TIMES 401(K) I                          | PLAN                              |                    |                       |                                              |           |
| i Ya     | ou don't have a b<br>ill dictate who'll ( | eneficiary. Nam<br>get your money | ing your beneficia | ary is an important s | tep because if you die without one, your pla | n's rules |
|          |                                           |                                   |                    |                       |                                              |           |

Answer the following questions and click continue. Below is a sample of one of the questions:

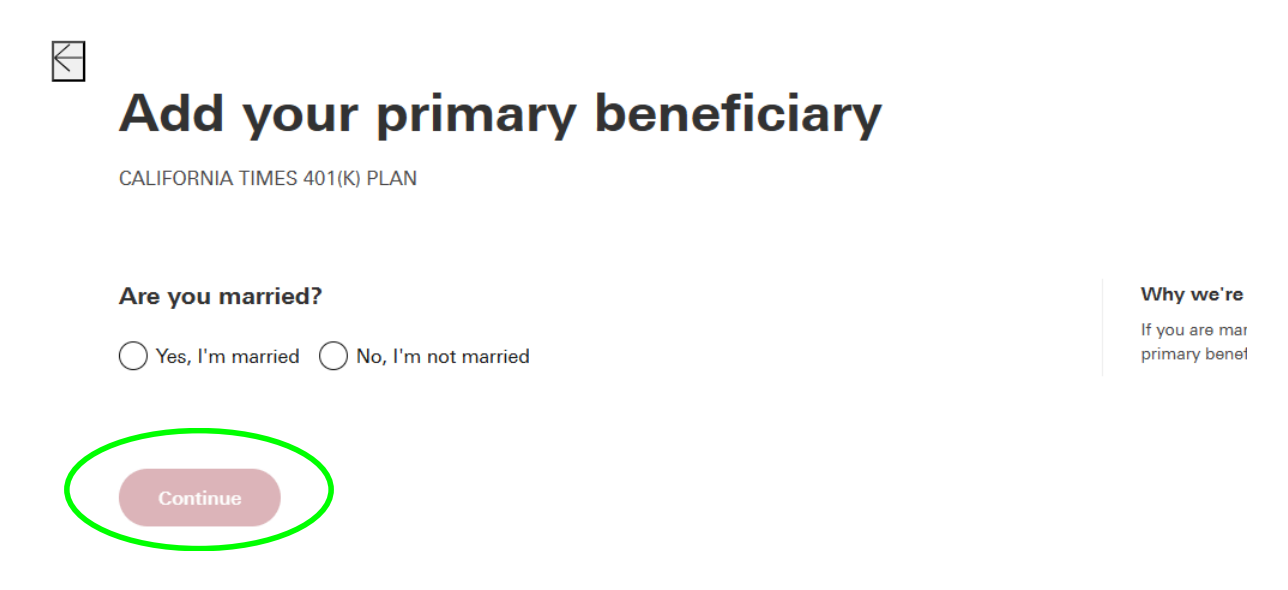

#### Add beneficiary information and click on Save my changes.

#### Tell us about your beneficiary

| First name                                                                                                    |                          | Middle initial (optional)                         |
|----------------------------------------------------------------------------------------------------|--------------------------|---------------------------------------------------|
| Last name                                                                                                    |                          | 台 Date of birth (MM/DD/YYYY)                      |
| lationship                                                                                                    |                          |                                                   |
| ouse                                                                                                    |                          |                                                   |
| hoose at least one form of identific                                                                                                  | ation                    |                                                   |
| Your beneficiary's address The last 4 digits of the                                                                                   | eir Social Security numb | er                                                |
|                                                                                                    | ,,                       |                                                   |
| ieir address                                                                                                    |                          | The last 4 digits of their Social Security number |
| Select associated address                                                                                                    |                          |                                                   |
|                                                                                                    |                          |                                                   |
| 4610 Valley View Ave, Yorba Linda CA 92886-<br>3250                                                                                   |                          |                                                   |
| 4610 Valley View Ave, Yorba Linda CA 92886-<br>3250<br>Or add a new address                                                           |                          |                                                   |
| <ul> <li>☐ 4610 Valley View Ave, Yorba Linda CA 92886-<br/>3250</li> <li>Or add a new address</li> <li>⊕ Add a new address</li> </ul> |                          |                                                   |

Once changes have been updated and saved, you will receive a popup that your beneficiary has been added. You can update your beneficiaries at any time.

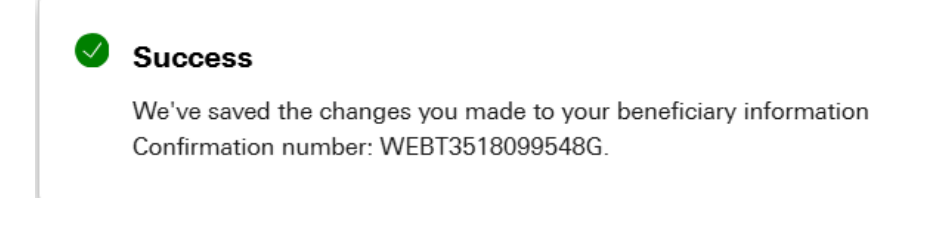

Please remember to update your beneficiary for your Company sponsored Life and AD&D plans, as this is a separate process. Please refer to the Enrollment Guide-401(k) Beneficiary Change Guide, located in the benefits portal:

https://benefits.caltimes.com/enrollment-resources/

### California Times

## Contact for help

Note: If you need assistance, contact <a href="mailto:catimesbenefits@latimes.com">catimesbenefits@latimes.com</a>

END